# 【Google マップを掲載する方法】

1. Google マップの掲載について

交通アクセスページの編集画面において、Googleマップの掲載又はGoogleマップへのリンクをページの中の3ヶ所①②③に指定することができます。なお、YAHOO地図を利用する場合も同様の掲載方法を利用することができます。

# 【「交通アクセス」ページの表示例】

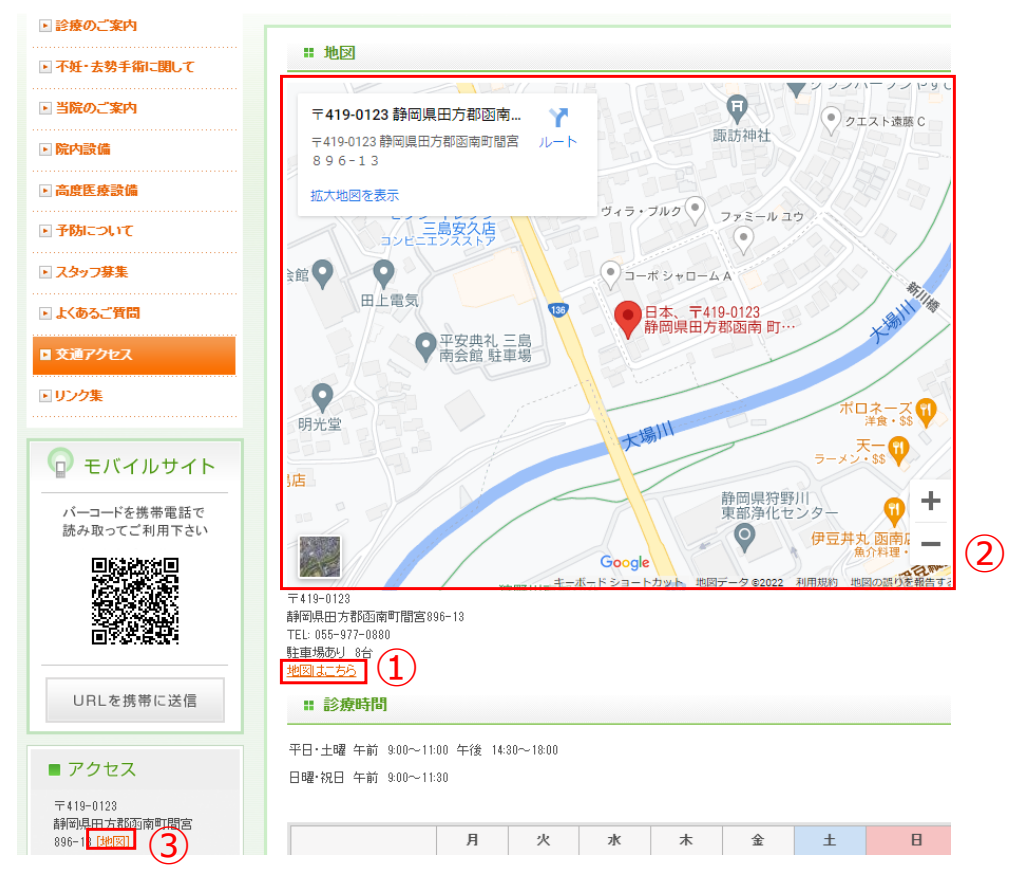

#### 2. 編集画面でのGoogleマップ情報の入力場所と内容

- (1) 「交通アクセス」ページの編集画面の①Yahoo地図URLフィールドに、Googleマップで取得したお客様の施設の場所を示すURLを 入力します。入力したURLは、画面の③「地図」、④「地図はこちら」のリンクのURLとして使用されます。
- (2) 「交通アクセス」ページの編集画面の②地図フィールドに、Googleマップで取得したHTMLソースを入力します。入力したHTMLソース により、お客様の施設の場所がマークされた⑤地図が表示されます。

V

 $(\mathbf{5})$ 

## (注)ソースコードを入力する時、フォーマット欄を「なし」に変更してください。

| 【「交通アクセス」 <b>ページ編集画面】</b>               | 【実際の画面の反映箇所】                                                                          |
|-----------------------------------------|---------------------------------------------------------------------------------------|
|                                         | ・診療のご案内                                                                               |
| <b>交通アクセス</b>                           | ▷不新·去勢手指に銀して                                                                          |
|                                         | ● 15歳のご飯内 〒419-0123 静岡県田方都図南… ↑ ・ ・ ・ ・ ・ ・ ・ ・ ・ ・ ・ ・ ・ ・ ・ ・ ・ ・                   |
|                                         | <ul> <li>         ・         協内設備          〒419-0123 静岡県田万都図南町館営         ルート</li></ul> |
|                                         | ▶ 高粱医 #没编 氯大地图在表示                                                                     |
| %%地図%%                                  | ● <b>7</b> ₩1:3477 3/37 3/37 3/37 3/37 3/37 3/37 3/37                                 |
|                                         | E 2397#1 MQ Q J-# 2+D-LA                                                              |
| (注                                      | 上 大あるご質問 田上電気 日本、〒419-0123                                                            |
| teres (extribute-9-textarea) ♥          | ■ 交通770t2<br>○ 交通770t2                                                                |
| → → → → → → → → → → → → → → → → → → →   | EU2/28                                                                                |
|                                         | 明光堂 天田朝川 天王 〇                                                                         |
| x D D E = E = 3 3 4 5 7 2 8 2 E E H E X | □ モバイルサイト<br>(1)                                                                      |
|                                         | パーコードを携帯電話で<br>第43年ップご利用するい                                                           |
| %%地図%%                                  |                                                                                       |
|                                         | T419-0123                                                                             |
|                                         | ■<br>本<br>新岡県田<br>フ<br>都<br>古<br>南<br>町<br>間<br>認<br>2006-13<br>TEL<br>05-977-0880    |
|                                         |                                                                                       |
|                                         | URLを携帯に送信 群 診療時間                                                                      |
|                                         | 甲日・土曜 年前 300~1100 年後 14:30~18:00                                                      |
|                                         | 日曜-扨日 午前 990~1130                                                                     |
|                                         |                                                                                       |
|                                         | (3)                                                                                   |

### 3. Google マップのURL、HTMLソースコードの取得方法と交通アクセスページの編集画面への入力方法

Google マップのサイト(https://www.google.co.jp/maps/)へアクセスし、以下の方法でURL、HTMLソースコードを取得することができます。

- (1)Google マップサイトの①検索エリアに施設の住所又は施設名を入力し、「検索」ボタンをクリックします。
- (2)表示された地図のマークされている位置が正しいことを確認し、②「ハンバーガーメニュー」ボタンをクリックし、 「この地図のメニュー一覧」を表示します。

| gle マップの画面】        |          |
|--------------------|----------|
| 東京都八王子市石川町 2 9 7 0 | <u> </u> |
|                    | 検索       |

(3) メニューより「③地図を共有または埋め込む」を選択し、地図のURLを表示します。

| Google ×   |                     |
|------------|---------------------|
| $\diamond$ | 地形や交通状況など >         |
|            | マイプレイス              |
| r          | 自分の投稿               |
| <u>ē</u> ) | 現在地の共有              |
| $\sim$     | タイムライン              |
| 0          | Google マップでのデータについて |
| Θ          | 地図を共有または埋め込む        |
| •          | 印刷                  |

(4) ④「リンクを送信する」の⑤「リンクをコピー」をクリックします。

(5)⑤でコピーされたリンクを「交通アクセス」ページの編集画面の⑥Yahoo!地図URLフィールドに貼り付けます。

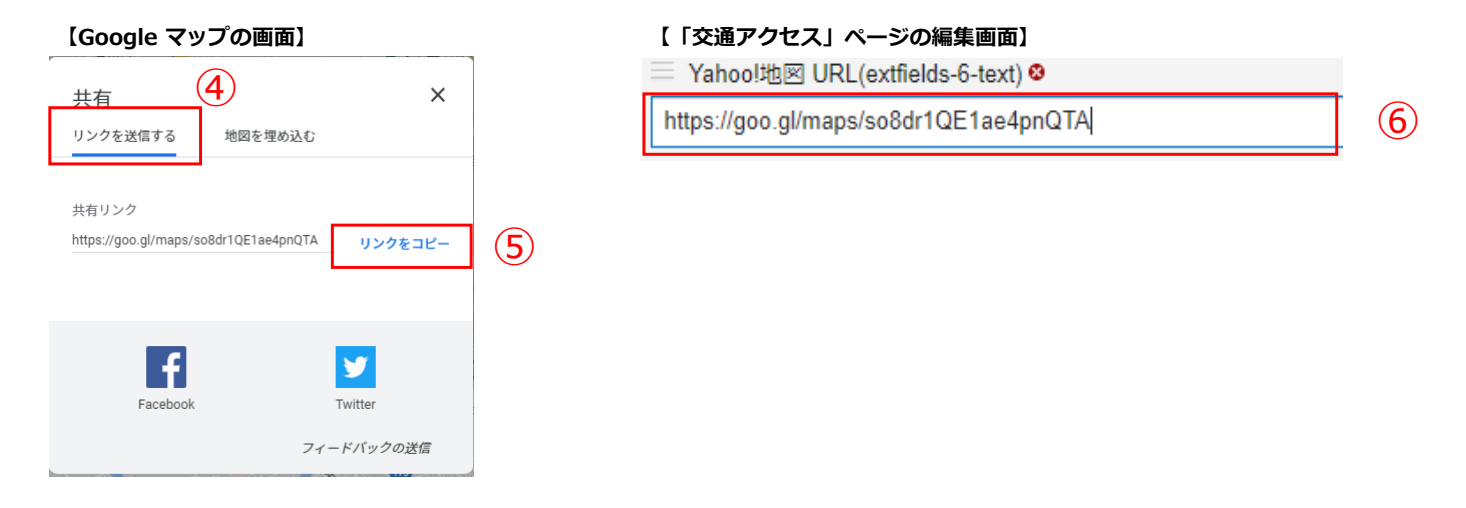

- (6) ⑦「地図を埋め込む」で⑧「HTMLをコピー」クリックし「交通アクセス」ページの編集画面の⑩地図フィールドに貼り付けます。 HTMLソースコードを貼り付ける時、コードをそのまま貼り付けるため、⑨地図フィールドのフォーマット欄を「なし」に指定してください。
- (7)交通アクセスページの編集が完了し「保存」した後、全てのページへ指定した地図の情報を反映させるため、「再構築」を実行 してください。

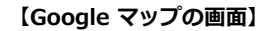

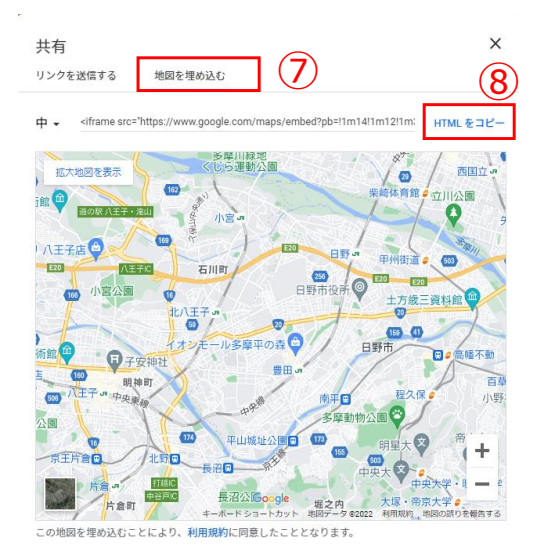